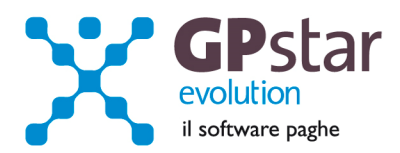

## GPSTAR Evolution - Aggiornamento del 17 Aprile 2014

Rel. 7.73.0

#### Per installare il presente aggiornamento agire come segue:

- 1. Accedere all'area Aggiornamenti presente sul ns. Sito
- 2. Selezionare l'aggiornamento interessato
- 3. Cliccare su "Scarica l'aggiornamento" e salvare il file in una cartella
- 4. Decomprimere lo stesso ed seguire il programma Setup

## Oppure, più semplicemente:

1. Fare doppio click sull'icona "Aggiornamenti GPSTAR" presente nella cartella "GPSTAR evolution"

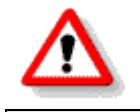

Gli utenti che lavorano **in rete** devono assicurarsi che su **nessun terminale** la procedura sia in uso

#### Contenuto dell'aggiornamento:

**INAIL** Autoliquidazione 2014.

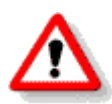

Per visualizzare e/o stampare la circolare, dopo aver installato il presente aggiornamento, procedere come segue:

- Accedere alla procedura PAGHE in GPSTAR evolution;
- Selezionare la scelta **Z26**.

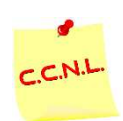

Per aggiornare i contratti, procedere come di seguito:

- Accedere alla procedura PAGHE in GPSTAR evolution;
- Selezionare la scelta **Z19**.

L'assistenza è attiva dal lunedì al venerdì dalle 9:30 alle 13:00 e dalle 15:00 alle 18:30

Pagina **1** di **13** 

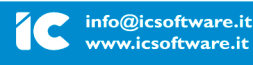

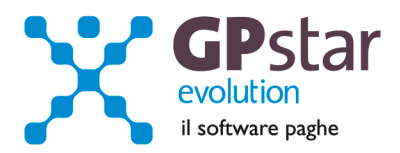

## INAIL - Autoliquidazione 2014

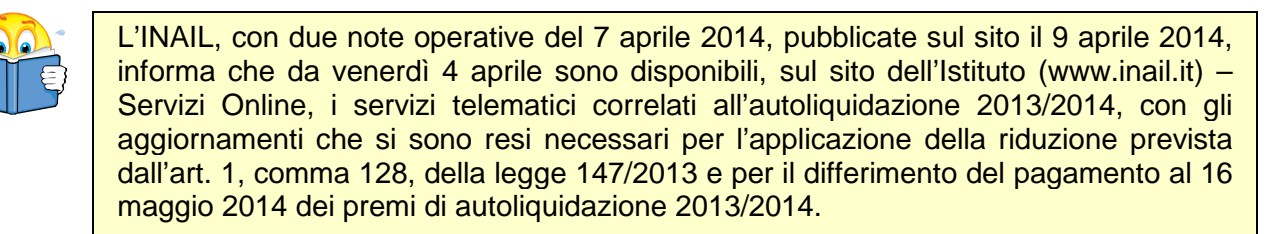

Riportiamo di seguito, le istruzioni per poter elaborare correttamente le autoliquidazioni con la nostra procedura paghe.

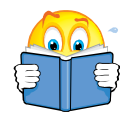

Per quanto riguarda il supporto magnetico non è stato possibile, al momento, verificare il supporto in quanto, contattata la sede INAIL, ci ha informato che avrebbero provveduto a breve alla pubblicazione della procedura di controllo VSAL.

### Fasi preliminari

Accedere alla gestione INAIL.

Prima di operare le operazioni di creazione dei dati autoliquidazione assicurarsi che nella scelta B01 siano presenti i dati relativi al codice ditta INAIL ed il codice della Sede INAIL.

| Anagrafica ditta - dati INAIL                                    |
|------------------------------------------------------------------|
| ? ☞ M 🗳 = Þ 🏾 × 🖪 🖉 = 🛎 🗲                                        |
| Codice ditta                                                     |
| Codice ditta INAIL                                               |
| Codice PIN                                                       |
| Codice sede INAIL                                                |
| 🗖 L'azienda è in possesso dei requisiti per la legge 296/2006    |
| 📄 L'azienda può accedere ai benefici per la legge 296/2006       |
| Esclusione dal supporto magnetico                                |
| Esposizione su F-24 separato dalle risultanze paghe              |
| Calcolo autoliquidazione part-time su retribuzioni convenzionali |

L'assistenza è attiva dal lunedì al venerdì dalle 9:30 alle 13:00 e dalle 15:00 alle 18:30

Pagina **2** di **13** 

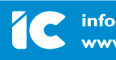

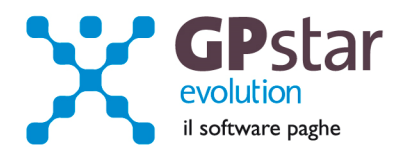

## Assegnazione voci di tariffa e PAT

Se nell'inserimento di nuove anagrafiche dipendente l'utente ha omesso di inserire la PAT INAIL e la voce di tariffa, indispensabili ai fini della creazione dell'autoloquidazione, può farlo velocemente attaverso la scelta C15. Ricordiamo che per i collaboratori le voci di tariffa e le PAT devono essere inserite sull'anagrafica (scelta C03).

| Aggiornamento veloce anagrafica dipendenti |
|--------------------------------------------|
| ? £ # ■ ■ ■ # X & 5 Z = ≥ € K              |
| Codice ditta                               |
| Codice ditta INAIL                         |
| Per i periodi dell'anno                    |
| Assegna voce di tariffa                    |
| Assegna P.A.T.                             |
| Assegna tasso presunto                     |
| Assegna Mat. INPS                          |
| Filtri sui dipendenti                      |
| Sede / filiale                             |
| Reparto                                    |
| Gruppo                                     |
| P.A.T. Inail                               |
| Qualifica                                  |
|                                            |
|                                            |
| Avvia l' aggiornamento                     |

### **Rettifiche e controlli**

Ricordiamo che i dati per il calcolo degli imponibili ai fini INAIL vengono prelevati dall'archivio storico dei progressivi (Scelta CO2 – Gestione dati periodici) dove va operata ogni tipologia di modifica.

L'assistenza è attiva dal lunedì al venerdì dalle 9:30 alle 13:00 e dalle 15:00 alle 18:30

Pagina **3** di **13** 

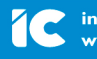

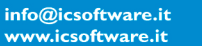

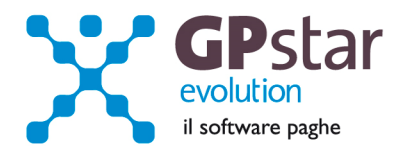

Prima di procedere alla creazione dei dati per l'autoliquidazione è opportuno stampare il prospetto di controllo (Scelta G15 – Stampa controllo PAT/Imponibile).

| 🔲 GII0000 - Stampa list | a di controllo P.A.T.                 |
|-------------------------|---------------------------------------|
| 🦻 🖻 🛤 ங                 | ■ N II × R 5 7 2 ≥ 1                  |
| Ditta                   |                                       |
|                         | FILTRI DI STAMPA                      |
| Retribuzioni dell'a     |                                       |
| P.A.T. Inail            | G Tutte<br>C La P.A.T. CC             |
| Voce di tariffa         | ⊙ futte<br>⊙ La voce 0                |
| Data di stampa          |                                       |
|                         | INFORMAZIONI STAMPANTE                |
| Stampante HP Uni        | versal Printing PCL 5 Setup Stampante |
|                         |                                       |

## Creazione archivio autoliquidazioni

Una volta effettuate le correzioni e i dovuti controlli riportati ai paragrafi precedenti si è pronti per la creazione dell'archivio autoliquidazione.

Per attivare questa funzione attivare il programma: F01 – Creazione autoliquidazione.

Una volta attivato il programma digitare **F9** e selezionare l'anno **2013**, quindi selezionare l'azienda interessata e confermare l'operazione con il tasto F10.

N.B.: Se si presenta il seguente messaggio MANCA LA VOCE DI TARIFFA, bisogna eseguire il programma C15

 Assegnazioni voci e PAT. Questa funzione consente l'inserimento veloce dei dati INAIL mancanti durante l'anno.

L'assistenza è attiva dal lunedì al venerdì dalle 9:30 alle 13:00 e dalle 15:00 alle 18:30

Pagina 4 di 13

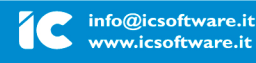

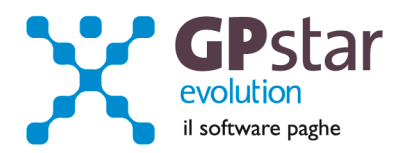

## Calcolo dell'autoliquidazione

A questo punto si è pronti per elaborare le autoliquidazioni INAIL accedendo al programma F02 – Calcolo autoliquidazioni. Una volta eseguito il programma, dopo aver selezionato l'azienda su cui operare e la relativa PAT / Voce di tariffa (di cui è possibile effettuare la ricerca con il tasto F3) è possibile eseguire le seguenti operazioni:

**Pagina "Retribuzioni":** Modificare le retribuzioni (operazione opportuna solo se si sono riscontrati problemi con le fasi precedenti);

| Retribuzioni   | Calcolo premio   | Silicosi/Asb. | Artigiani   | Scon | ti contributivi | Ctr. ass. (Reg | g.) Ctr. | ass. (Rata) | Riepilogo |
|----------------|------------------|---------------|-------------|------|-----------------|----------------|----------|-------------|-----------|
| Retribuzioni   | soggette al pre  | mio           |             |      | Quote parzi     | almente esenti | i        |             |           |
| Dipendenti e   | e/o parasubordii | nati          |             |      | Retrib          | ouzione        | Tipo     | Retribu     | zione     |
| Retribuzioni   | soci             |               |             |      |                 |                |          |             |           |
| Totale retrib  | uzioni ( A )     |               |             |      |                 |                |          |             |           |
| di cui parzia  | lmente esenti (  | B )           |             |      |                 |                |          |             |           |
| e di cui silic | osi ed asbestosi | i(C)          |             |      |                 |                |          |             |           |
| e di cui CO.   | CO.CO            |               |             |      |                 |                |          |             |           |
| Retribuzioni   | esenti al 100%   |               |             |      |                 |                |          |             |           |
| Retrib         | uzione           | Tipo Re       | etribuzione |      |                 |                |          |             |           |
|                |                  |               |             |      |                 |                |          |             |           |
|                |                  |               |             |      |                 |                |          |             |           |
|                |                  |               |             |      |                 |                |          |             |           |
|                |                  |               |             |      |                 |                |          |             |           |
|                |                  |               |             |      |                 |                |          |             |           |

Si precisa che in corrispondenza del campo "Tipo", con la nuova versione digitando F3, è possibile visualizzare la tabella riepilogativa dei codici delle riduzioni parzialmente o totalmente esenti.

I "tipo retribuzione" vengono codificati dalla procedura in base ai codici contribuzione del dipendente nell'archivio C02.

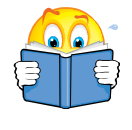

## Attenzione !!

In alcuni casi, sarà necessario rettificare il valore indicato nel campo "Tipo". Per un elenco completo delle casistiche si rimanda all'allegato 1 della presente circolare.

L'assistenza è attiva dal lunedì al venerdì dalle 9:30 alle 13:00 e dalle 15:00 alle 18:30

Pagina **5** di **13** 

IC Sofware SrI Via Napoli, 155 - 80013 Casalnuovo di Napoli (NA) P IVA 01421541218 - CF 05409680633 - I REA 440890/87 - Napoli tel. 081 8444306 - fax 081 8444112

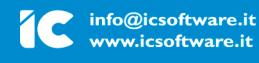

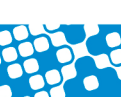

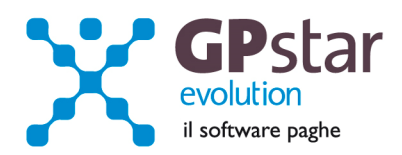

| Codic                                     | e | Descrizione codice riduzione per retribuzioni parzialmente o totalmente esenti                                                                                                    |   |  |  |  |
|-------------------------------------------|---|----------------------------------------------------------------------------------------------------|---|--|--|--|
| D<br>F<br>G<br>H<br>J<br>K<br>L<br>M<br>N | * | Lavoratori disoccupati da almeno ventiquattro mesi o sospesi in CIGS assunti con contratto a<br>tempo indeterminato da imprese operanti nel Mezzogiorno, ecc. (art. 8, c. 9, terzo periodo, legge<br>407/1990)<br>Misura 100 Z | * |  |  |  |
| P                                         |   | Durata                                                                                                    | 1 |  |  |  |
| R<br>S<br>T                               |   | fino a 36 mesi                                                                                                    |   |  |  |  |
| V                                         | • |                                                                                                    | Ŧ |  |  |  |

Pagina "Calcolo premio": Inserire o modificare i tassi nella seconda pagina (attenzione a non dimenticare il tasso per la rata di acconto) e modificare eventualmente le retribuzioni per il calcolo della rata se è stata fatta una comunicazione/dichiarazione di riduzione del presunto all'INAIL;

| Retribuzioni Calcolo premio | Silicosi/Asb. Artigiani | Sconti contributivi   Ctr. ass. (Reg.)   Ctr. ass. (Rata)   Riepilogo |
|-----------------------------|-------------------------|-----------------------------------------------------------------------|
| Regolazione                 |                         | Rata                                                                  |
| Retribuzioni (A)            | -                       |                                                                       |
| Quote esenti (B)            | =                       |                                                                       |
| Soggette a premio (D)       | ×                       | Soggette a premio (F)                                                 |
| Tasso applicato             |                         | Tasso applicato                                                       |
|                             | 1000 =                  | 1000 =                                                                |
| Premio lordo x regol. (E)   |                         | Premio lordo x regol. (G)                                             |
| % di agevolazione           |                         | % di agevolazione                                                     |
| Importo agevolazione        |                         | Importo agevolazione                                                  |

L'assistenza è attiva dal lunedì al venerdì dalle 9:30 alle 13:00 e dalle 15:00 alle 18:30

Pagina **6** di **13** 

IC Sofware SrI Via Napoli, 155 - 80013 Casalnuovo di Napoli (NA) P IVA 01421541218 - CF 05409680633 - I REA 440890/87 - Napoli tel.081 8444306 - fax 081 8444112

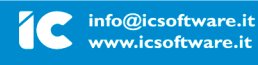

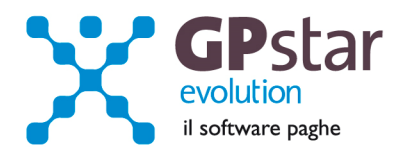

**Pagina "silicosi/asb.":** Inserire eventualmente la percentuale di oscillazione ed il relativo segno per le aziende che hanno alle loro dipendenze dipendenti soggetti alla silicosi;

| Retribuzioni Calcolo premio Silicosi/Asb. Artigiani Scor                                                                                                    | ıti contributivi   Ctr. ass. (Reg.)   Ctr. ass. (Rata)   Riepilogo            |
|----------------------------------------------------------------------------------------------------|-------------------------------------------------------------------------------|
| Regolazione         Retribuzione sogg a silicosi (C)         Retribuzioni complessive (A)         Incidenza percentuale         Tasso corrispondente incidenza         100        | Rata     Soggette a premio     Tasso applicabile     Premio silicosi per rata |
| Tasso di tariffa         % Oscillazione         Tipo oscillazione ( + o - )         Retribuzione soggette         X         Tasso applicabile         Premio silicosi regolazione |                                                                               |

Pagina "Artigiani": inserire eventualmente i premi artigiani

| Retribuzioni   Calcolo premio   Silicosi/Asb. Artigiani                                                                                                    | Sconti contributivi   Ctr. ass. (Reg.)   Ctr. ass. (Rata)   Riepilogo                                                                                                    |
|----------------------------------------------------------------------------------------------------|----------------------------------------------------------------------------------------------------|
| Cessazioni antecedenti il 01/01           X         =           X         =           X         =           X         =           X         =           Altri                                                                                                    | Cessazioni tra il 01/01 e 30/11         /12 x       =         /12 x       =         /12 x       =         /12 x       =         /12 x       =         /12 x       =         /12 x       =         /12 x       =         /12 x       =         Altri                                                                                                    |
| Cessazioni avvenute prima del 31/12           x         =           x         =           x         =           x         =           x         =           x         =           x         =           x         =           x         =           x         =           x         =           Altri | Hiepilogo somme per regolazione         Totale complessivo da regolare         Totale cess. antecedenti 01/01         Totale cessazioni 01/01 - 30/11         Premio ridotto per regolazione         Riepilogo somme per rata         Totale cessazioni 01/01 - 30/11         Premio ridotto per regolazione         Premio ridotto per rata         Totale cessazioni 01/01 - 30/11         =         Premio ridotto per rata |

L'assistenza è attiva dal lunedì al venerdì dalle 9:30 alle 13:00 e dalle 15:00 alle 18:30

Pagina **7** di **13** 

IC Sofware SrI Via Napoli, 155 - 80013 Casalnuovo di Napoli (NA) P IVA 01421541218 - CF 05409680633 - I REA 440890/87 - Napoli tel.081 8444306 - fax 081 8444112

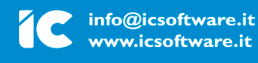

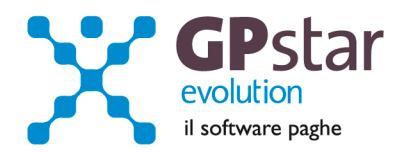

**Pagina "Sconti contributivi":** Inserire gli eventuali sconti secondo i codici e le aliquote presenti sulle istruzioni rilasciate dall'INAIL. Anche per la pagina sconti contributivi, è prevista la funzione di consultazione degli sconti sia per il campo relativo alla regolazione e sia per il campo relativo alla rata anticipata.

| Retribuzioni   Calcolo premio   Silicosi/Asb.   Artigiani   Scon    | ti contributivi Ctr. ass. (Reg.) Ctr. ass. (Rata) Riepilogo |
|---------------------------------------------------------------------|-------------------------------------------------------------|
| Sconti su regolazione ( infortuni )                                 | Sconti su rata ( infortuni )                                |
| Tipo sconto 0 - Non sogg. a sconto 💌                                | Tipo sconto 0 - Non sogg. a sconto 💌                        |
| 0 - Non sogg. a sconto<br>Retribuzione 1 - Edili                    | Retribuzione soggetta a sconto                              |
| 2 - Autotrasportatori<br>Tasso infortul<br>3 - Settore pesca        | Tasso infortuni                                             |
| Premio sogge<br>5 - Inserimento disabili 50%                        | Premio soggetto a sconti                                    |
| Percentuale 6 - Inserimento disabili 100%<br>7 - Sostegno maternità | Percentuale di sconto                                       |
| Importo dello sconto                                                | Importo dello sconto                                        |
| Sconti su regolazione ( silicosi )                                  | Sconti su rata ( silicosi )                                 |
| Tipo sconto 0 - Non sogg. a sconto 💌                                | Tipo sconto 0 - Non sogg. a sconto 💌                        |
| Retribuzione soggetta a sconto                                      | Retribuzione soggetta a sconto                              |
| Tasso infortuni                                                     | Tasso infortuni                                             |
| Premio soggetto a sconti                                            | Premio soggetto a sconti                                    |
| Percentuale di sconto                                               | Percentuale di sconto                                       |
| Importo dello sconto                                                | Importo dello sconto                                        |

Pagina "Ctr.ass (Reg.)" / "Ctr.ass (Rata)": Indicare eventuali contributi associativi (sia per regolazione che per rata);

| tetribuzioni   Calcolo premio   Silicos | si/Asb.   Artigiani   Sconti contributivi Ctr. ass. (Reg.)   Ctr. ass. (Rata)   Riepilogo |
|-----------------------------------------|-------------------------------------------------------------------------------------------|
| - Regolazione (1)                       | Regolazione (2) Regolazione (3)                                                           |
| Codice contrib. ass.                    | Codice contrib. ass.                                                                      |
| Retribuzioni dipend.                    | Retribuzioni dipend.         Retribuzioni dipend.                                         |
| Artigiani autonomi                      | Artigiani autonomi Artigiani autonomi                                                     |
| Totale retribuzioni                     | Totale retribuzioni                                                                       |
| Aliquota                                | Aliquota Aliquota                                                                         |
| Importo minimo                          | Importo minimo Importo minimo                                                             |
| Importo massimo                         | Importo massimo                                                                           |
| Imp. contributo base                    | Imp. contributo base                                                                      |
| Quota fissa                             | Quota fissa Quota fissa                                                                   |
| Totale CTR regol.                       | Totale CTR regol. Totale CTR regol.                                                       |
| Importo anticip.                        | Importo anticip.                                                                          |
|                                         | TOT. REGOLAZIONE                                                                          |
|                                         |                                                                                           |

L'assistenza è attiva dal lunedì al venerdì dalle 9:30 alle 13:00 e dalle 15:00 alle 18:30

Pagina **8** di **13** 

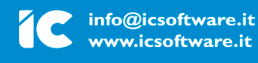

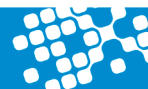

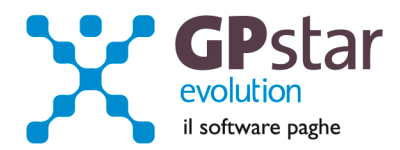

**Pagina "Riepilogo":** Inserire o modificare l'importo della rata anticipata proposta in automatico dall'autoliquidazione dell'anno precedente.

Si precisa che per usufruire dello sconto del 14,17 % previsto per la sola Rata Anticipata dalla legge 147/2013, occorre inserire il flag come indicato nella figura che segue.

|                                               |           |                |               | Importo to   | tale premi        |           |
|-----------------------------------------------|-----------|----------------|---------------|--------------|-------------------|-----------|
| Retribuzioni   Calcolo premio   Silicosi/Asb. | Artigiani | Sconti contril | outivi   Ctr. | ass. (Reg.)  | Ctr. ass. (Rata)  | Riepilogo |
| Riepilogo delle somme da pagare               |           |                |               |              | 1                 |           |
|                                               | REGO      | LAZIONE        | BATA          | ANTICIPATA   | Gestione inquad   | ram. 🛄    |
| Premio infortuni e malattie professionali     |           | +              |               | +            | Silicosi          | 0         |
| Premio silicosi ed asbestosi                  |           | =              |               | =            | Altra data inizio |           |
| Totale premi                                  |           | -              |               | -            | Altra data fine   |           |
| Sconti contributivi                           |           | -              |               | -            |                   |           |
| Sconto L147/2013 🔽 Rego. 🗖 Rata               |           | +              |               | +            |                   |           |
| Totale al netto di agevolazioni e sconti      |           | +              |               | +            |                   |           |
| Addizionale Fondo Amianto                     |           | +              |               | +            |                   |           |
| Premio speciale artigiani                     |           | -              |               | +            |                   |           |
| 📕 Sconto artigiani legge 296/2006             |           | +              |               |              |                   |           |
| Add. 1% ( art. 181 T.U. )                     |           | =              |               | =            |                   |           |
| Totale                                        |           | -              |               |              |                   |           |
| Importo della rata anticipata                 |           | =              |               |              |                   |           |
| Totale complessivo per regolazione            |           |                |               |              |                   |           |
|                                               | IMPORT    | D TOTALE PRI   | EMI ( REG     | OLAZIONE + I | RATA )            |           |

## Domanda di riduzione dei premi per gli artigiani

A favore delle imprese iscritte alla gestione Artigianato, dal 1° gennaio 2008, è prevista una riduzione del premio, da determinarsi con decreti ministeriali. La domanda avrà effetto per l'applicazione della riduzione alla regolazione 2013 per l'autoliquidazione 2013/2014, qualora sussistano i requisiti.

L'assistenza è attiva dal lunedì al venerdì dalle 9:30 alle 13:00 e dalle 15:00 alle 18:30

Pagina **9** di **13** 

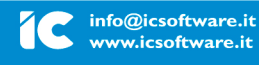

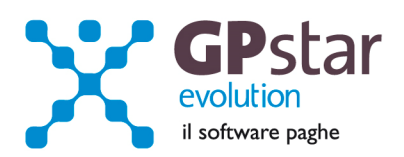

| Run Anagrafica ditta - dati INAIL                                |  |  |  |  |  |
|------------------------------------------------------------------|--|--|--|--|--|
|                                                                  |  |  |  |  |  |
| Codice ditta                                                     |  |  |  |  |  |
| Codice ditta INAIL                                               |  |  |  |  |  |
| Codice PIN                                                       |  |  |  |  |  |
| Codice sede INAIL                                                |  |  |  |  |  |
| L'azienda è in possesso dei requisiti per la legge 296/2006      |  |  |  |  |  |
| L'azienda può accedere ai benefici per la legge 296/2006         |  |  |  |  |  |
| Esclusione dal supporto magnetico                                |  |  |  |  |  |
| Esposizione su F-24 separato dalle risultanze paghe              |  |  |  |  |  |
| Calcolo autoliquidazione part-time su retribuzioni convenzionali |  |  |  |  |  |

Per chiedere il beneficio bisogna inserire il flag in "B01" come da figura.

## Contributi Associativi INAIL - Numero di riferimento F24

Per inserire correttamente il codice di riferimento relativo ai contributi associativi, procedere come di seguito:

- Accedere alla procedura F04 "Versamenti INAIL"
- Indicare il codice nella colonna "Cod. F24"

| iepilogo co | ontributi asso | ciativi —              |                      |                       |                              | -            |
|-------------|----------------|------------------------|----------------------|-----------------------|------------------------------|--------------|
| Codice      | Cod. F24       | Importo reg            | golazione            | Importo rata          | Importo totale               | ]            |
| P           | ~~~~           |                        |                      |                       |                              |              |
|             |                |                        |                      |                       |                              |              |
|             |                |                        |                      |                       |                              | ĺ            |
|             |                |                        |                      |                       |                              | <u>.</u>     |
| EZIONE ALI  | RI ENTI PREV   | polizione disiculativa | CURATIVI<br>Futoro   |                       |                              |              |
|             | codice aide a  | uniero c.c.            | di silerimento Cooso | importi a debito vene | animport o creato compensati |              |
| AIL         |                |                        |                      |                       | ··· · ···                    | SALDO (LI)   |
|             |                |                        | TOTALE               |                       | 1.                           | 3ALU-0 (I-L) |

 Contributi Associativi: riportare il numero di richiesta di pagamento del contributo associativo indicato nella colonna "CODICE PER F24" del modulo per la comunicazione delle basi di calcolo del premio, sezione Contributi Associativi.

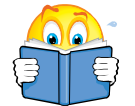

Si informa inoltre che il costo INAIL sarà riportato sul prospetto contabile del mese di competenza di Aprile 2014.

L'assistenza è attiva dal lunedì al venerdì dalle 9:30 alle 13:00 e dalle 15:00 alle 18:30

Pagina **10** di **13** 

IC Sofware SrI Via Napoli, 155 - 80013 Casalnuovo di Napoli (NA) P IVA 01421541218 - CF 05409680633 - I REA 440890/87 - Napoli tel. 081 8444306 - fax 081 8444112

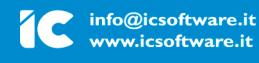

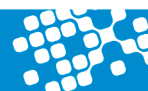

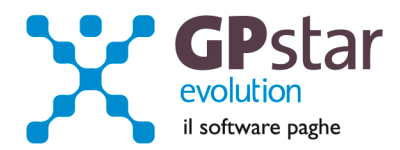

# Allegato 1

Tabella riepilogativa codici riduzioni per retribuzioni parzialmente o totalmente esenti e modalità di attribuzione dei codici applicata dalla procedura paghe.

Purtroppo, la procedura paghe, in alcuni casi è impossibilitata ad attribuire correttamente tutti i codici previsti nella nuova gestione dell'autoliquidazione ed in particolare quelli relativi alla legge 92/2012. Nella tabella sottostante riportiamo tutti i codici ed i criteri utilizzati dalla procedura per individuare la riduzione spettante. Nei casi in cui il codice potrebbe essere errato il rigo è evidenziato con un fondo colorato.

A titolo di esempio, nella procedura non sono storicizzate le eventuali proroghe di contratti a tempo determinato.

| Cod. | Tipologia Riduzione Norma                                                                                                    | Misura | Procedura Paghe                                                                           |
|------|----------------------------------------------------------------------------------------------------|--------|-------------------------------------------------------------------------------------------|
| Α    | Lavoratori assunti con contratto di inserimento<br>fino al 31.12.2012 da imprese o da datori di<br>lavoro non aventi natura di impresa oppure da<br>datori di lavoro del settore agricolo ubicati al<br>centro-nord (artt. 54 -59 d.lgs. 276/2003)                                                                               | 25%    | Imponibili relativi a lavoratori inquadrati con contratto di inserimento al <b>25%</b> .  |
| с    | Lavoratori assunti con contratto di inserimento<br>fino al 31.12.2012 da imprese anche del settore<br>commerciale e turistico con meno di 15<br>dipendenti e da datori di lavoro del settore<br>agricolo, ubicati in territori del mezzogiorno,<br>nonché da imprese artigiane ovunque operanti<br>(artt. 54-59 d.lgs. 276/2003) | 100%   | Imponibili relativi a lavoratori inquadrati con contratto di inserimento al <b>100%</b> . |
| D    | Lavoratori assunti con contratto di inserimento<br>fino al 31.12.2012 da imprese del settore<br>commerciale e turistico con meno di 15<br>dipendenti ubicate al centro nord (artt. 54-59<br>d.lgs. 276/2003)                                                                                                    | 40%    | Imponibili relativi a lavoratori inquadrati con contratto di inserimento al <b>40%</b> .  |
| F    | Lavoratori assunti con contratto di inserimento<br>fino al 31.12.2012 da datori di lavoro non aventi<br>natura di impresa ubicati nel mezzogiorno (artt.<br>54-59 d.lgs. 276/2003)                                                                                                    | 50%    | Imponibili relativi a lavoratori inquadrati con contratto di inserimento al <b>50%</b> .  |
| E    | Lavoratori disoccupati da almeno ventiquattro<br>mesi o sospesi in CIGS assunti con contratto a<br>tempo indeterminato da imprese operanti nel<br>Mezzogiorno, ecc. (art. 8, c. 9, terzo periodo,<br>legge 407/1990)                                                                                                    | 100%   | Imponibili relativi a lavoratori con codice contribuzione pari a <b>59</b> .              |
| G    | Lavoratori disoccupati da almeno ventiquattro<br>mesi o sospesi in CIGS assunti con contratto a<br>tempo indeterminato da imprese operanti in<br>aree non ricomprese nel Mezzogiorno, ecc. (art.<br>8, c. 9, primo periodo, legge 407/1990)                                                                                      | 50%    | Imponibili relativi a lavoratori con codice<br>contribuzione pari a <b>58</b> .           |

L'assistenza è attiva dal lunedì al venerdì dalle 9:30 alle 13:00 e dalle 15:00 alle 18:30

Pagina **11** di **13** 

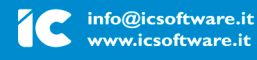

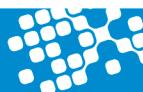

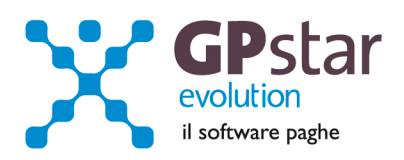

| Н | Lavoratori over 50 disoccupati da oltre 12 mesi<br>assunti con contratto di lavoro dipendente a<br>tempo determinato dal 1.1.2013 (art. 4, c. 8,<br>legge 92/2012)                                                                | 50% | Imponibili relativi a lavoratori con codice<br>contribuzione pari a <b>55</b> .<br>Età: Superiore 50<br>Sesso: Maschile                             |
|---|----------------------------------------------------------------------------------------------------|-----|----------------------------------------------------------------------------------------------------|
| I | Proroghe di rapporti di lavoro di lavoratori over<br>50 disoccupati da oltre 12 mesi assunti a tempo<br>determinato dal 1.1.2013 (art. 4, c. 8 e 13, legge<br>92/2012)                                                            | 50% | Tempo: Determinato<br>La procedura attribuisce sempre la lettera <b>H</b> in<br>quanto non ha storicizzato la proroga del<br>contratto determinato. |
| J | Trasformazione a tempo indeterminato di<br>contratti di lavoro dipendente a tempo<br>determinato per lavoratori over 50 disoccupati<br>da oltre 12 mesi assunti dal 1.1.2013 (art. 4, c.<br>9, legge 92/2012)                     | 50% | Imponibili relativi a lavoratori con codice<br>contribuzione pari a <b>55</b> .<br>Età: Superiore 50<br>Sesso: Maschile<br>Tempo: Indeterminato     |
| К | Lavoratori over 50 disoccupati da oltre 12 mesi<br>assunti con contratto di lavoro dipendente a<br>tempo indeterminato (art. 4, c. 10, legge<br>92/2012)                                                                          | 50% | La procedura attribuisce sempre la lettera J in<br>quanto non ha storicizzato l'anzianità di<br>disoccupazione.                                     |
| L | Proroga di un contratto a tempo determinato di<br>rapporti di lavoro non agevolati perché<br>instaurati prima del 2013 o perché instaurati<br>quando il lavoratore non aveva ancora 50 anni<br>(art. 4, c. 8 e 13, legge 92/2012) | 50% | La procedura attribuisce sempre la lettera <b>H</b> in<br>quanto non ha storicizzato la proroga del<br>contratto determinato.                       |
| м | Trasformazione a tempo indeterminato di<br>rapporti di lavoro non agevolati perché<br>instaurati prima del 2013 o perché instaurati<br>quando il lavoratore non aveva ancora 50 anni<br>(art. 4, c. 9, legge 92/2012)             | 50% | La procedura attribuisce sempre la lettera J in<br>quanto non gestisce il caso.                                                                     |
| N | Donne di qualsiasi età, prive di un impiego<br>regolarmente retribuito da almeno sei mesi,<br>assunte con contratto di lavoro dipendente a<br>tempo determinato (art. 4, c. 11, legge 92/2012<br>e DM 20.3.2013)                  | 50% | La procedura attribuisce sempre la lettera <b>R</b> in quanto non gestisce il caso.                                                                 |
| ο | Proroga del contratto di lavoro a tempo<br>determinato instaurato con donne di qualsiasi<br>età, prive di un impiego regolarmente<br>retribuito da almeno sei mesi (art. 4, c. 11, legge<br>92/2012 e DM 20.3.2013)               | 50% | La procedura attribuisce sempre la lettera <b>R</b> in quanto non gestisce il caso.                                                                 |
| Ρ | Trasformazione a tempo indeterminato del<br>contratto di lavoro instaurato con donne di<br>qualsiasi età, prive di un impiego regolarmente<br>retribuito da almeno sei mesi (art. 4, c. 11, legge<br>92/2012 e DM 20.3.2013)      | 50% | La procedura attribuisce sempre la lettera <b>U</b> in quanto non gestisce il caso.                                                                 |
| Q | Assunzione a tempo indeterminato di donne di<br>qualsiasi età, prive di un impiego regolarmente<br>retribuito da almeno sei mesi (art. 4, c.11, legge<br>92/2012 e DM 20.3.2013)                                                  | 50% | La procedura attribuisce sempre la lettera <b>U</b> in quanto non gestisce il caso.                                                                 |
| R | Assunzione a tempo determinato di donne di<br>qualsiasi età residenti in regioni ammissibili ai<br>finanziamenti nell'ambito dei fondi strutturali                                                                                | 50% |                                                                                                    |

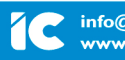

.....

......

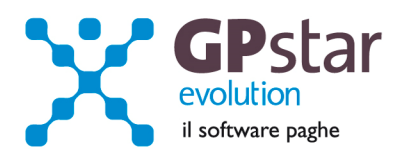

|   | dell'UE e nelle aree di cui all'art. 2, punto 18),<br>lettera e), del reg. CE n.800/2008 (art. 4, c.11,<br>legge 92/2012, DM 27.3.2008 e art. 2, punto 18,<br>lettera e) regolamento CE n. 800/2008)                                                                                                    |     |                                                                                        |
|---|----------------------------------------------------------------------------------------------------|-----|----------------------------------------------------------------------------------------|
| S | Proroga del contratto a tempo determinato<br>instaurato con donne di qualsiasi età residenti<br>in regioni ammissibili ai finanziamenti<br>nell'ambito dei fondi strutturali dell'UE e nelle<br>aree di cui all'art 2, punto 18), lettera e), del reg.<br>CE n.800/2008 (art. 4, c.11, legge 92/2012, DM<br>27.3.2008 e art. 2, punto 18, lettera e)<br>regolamento CE n. 800/2008)                    | 50% | La procedura attribuisce sempre la lettera <b>R</b> in quanto non gestisce il caso.    |
| т | Trasformazione a tempo indeterminato di<br>rapporti di lavoro instaurati con donne di<br>qualsiasi età residenti in regioni ammissibili ai<br>finanziamenti nell'ambito dei fondi strutturali<br>dell'UE e nelle aree di cui all'art 2, punto 18),<br>lettera e), del reg. CE n.800/2008 (art. 4, c. 11,<br>legge 92/2012, DM 27.3.2008 e art. 2, punto 18,<br>lettera e) regolamento CE n. 800/2008). | 50% | La procedura attribuisce sempre la lettera <b>U</b> in<br>quanto non gestisce il caso. |
| U | Assunzione a tempo indeterminato di donne di<br>qualsiasi età residenti in regioni ammissibili ai<br>finanziamenti nell'ambito dei fondi strutturali<br>dell'UE e nelle aree di cui all'art 2, punto 18),<br>lettera e), del reg. CE n.800/2008 (art. 4, c. 11,<br>legge 92/2012, DM 27.3.2008 e art. 2, punto 18,<br>lettera e) regolamento CE n. 800/2008).                                          | 50% |                                                                                        |
| v | Assunzione a tempo determinato di donne di<br>qualsiasi età prive di un impiego regolarmente<br>retribuito da almeno ventiquattro mesi,<br>ovunque residenti (art. 4, c. 11, legge 92/2012)                                                                                                    | 50% | La procedura attribuisce sempre la lettera <b>R</b> in quanto non gestisce il caso.    |
| w | Proroga del contratto di lavoro a tempo<br>determinato instaurato con donne di qualsiasi<br>età prive di un impiego regolarmente retribuito<br>da almeno ventiquattro mesi, ovunque<br>residenti (art. 4, c. 11, legge 92/2012)                                                                                                    | 50% | La procedura attribuisce sempre la lettera <b>R</b> in quanto non gestisce il caso.    |
| x | Trasformazione a tempo indeterminato di<br>rapporti di lavoro instaurati con donne di<br>qualsiasi età prive di un impiego regolarmente<br>retribuito da almeno ventiquattro mesi,<br>ovunque residenti (art. 4, c. 11, legge 92/2012)                                                                                                    | 50% | La procedura attribuisce sempre la lettera <b>U</b> in quanto non gestisce il caso.    |
| Y | Assunzione a tempo indeterminato di donne di<br>qualsiasi età prive di un impiego regolarmente<br>retribuito da almeno ventiquattro mesi,<br>ovunque residenti (art. 4, c. 11, legge 92/2012).                                                                                                    | 50% | La procedura attribuisce sempre la lettera <b>U</b> in quanto non gestisce il caso.    |

L'assistenza è attiva dal lunedì al venerdì dalle 9:30 alle 13:00 e dalle 15:00 alle 18:30

Pagina **13** di **13** 

IC Sofware SrI Via Napoli, 155 - 80013 Casalnuovo di Napoli (NA) P IVA 01421541218 - CF 05409680633 - I REA 440890/87 - Napoli tel. 081 8444306 - fax 081 8444112

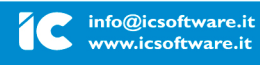